## Send your Certificate to Others

- 1. Open Adobe Acrobat X Professional.
- 2. Open Microsoft Outlook or other e-mail program that is loaded on your PC or labtop.
- 3. Choose View from the menu bar.
- 4. Under View go to Tools and select Sign & Certify.

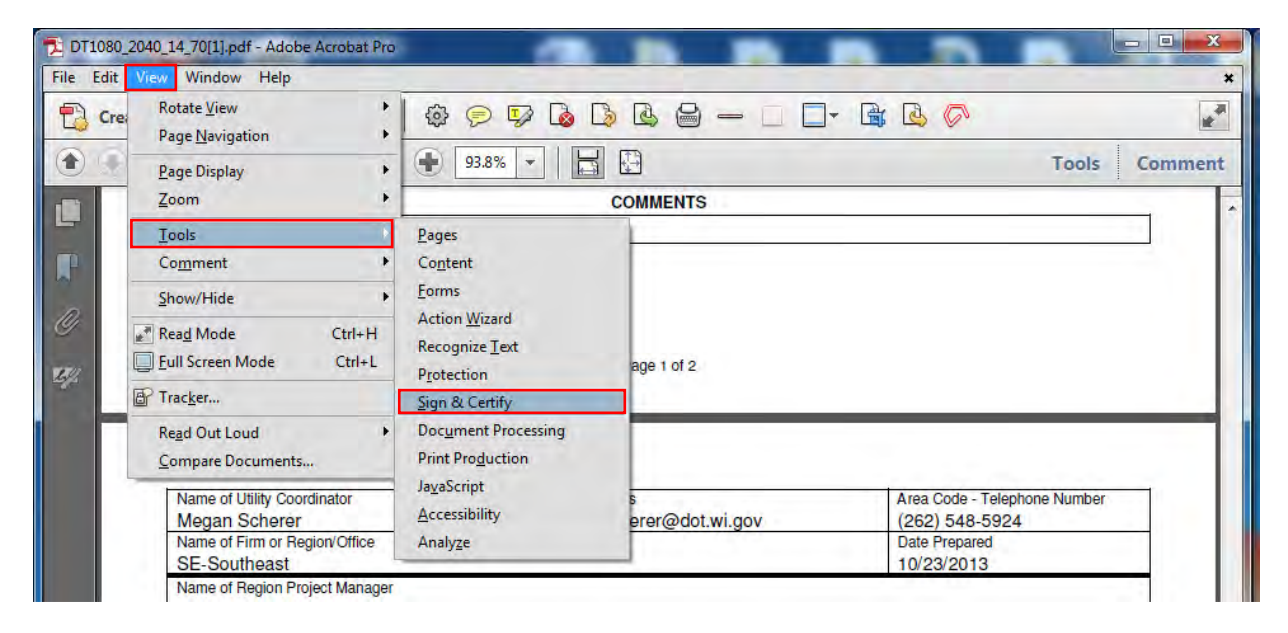

- 1. Select More Sign & Certify from bar that shows up on right side of the window
- 2. Under More Sign & Certify select Security Settings...

| -     |                                                          | - F        | 1 -       | _      | -             |           | 0.0                                      |                         |                       |              |                       |                  |                                     |        |
|-------|----------------------------------------------------------|------------|-----------|--------|---------------|-----------|------------------------------------------|-------------------------|-----------------------|--------------|-----------------------|------------------|-------------------------------------|--------|
| reate | •• 🛛 🔁 🖻                                                 |            | 20        | 1      | 503 G         | 24        |                                          |                         | - (                   | - 1          | - 1                   | 30               | 2                                   |        |
| D     | 1 /2 Ik &                                                | 3          | Q.        |        |               | 9.2% +    | B                                        | Э                       |                       |              |                       |                  | Tools Comment                       |        |
| -     |                                                          |            |           |        |               |           |                                          |                         |                       | _            |                       |                  | ⊡+                                  |        |
|       |                                                          |            |           |        |               |           |                                          |                         |                       |              |                       | 6                | + Pages                             |        |
|       | UTILITY STATUS                                           | REPO       | RT        |        |               |           |                                          | Wier                    | main Demart           | ment of Te   | anaportation          |                  |                                     |        |
|       | DT1080 7/2013                                            | THE O      |           | -      |               |           |                                          | minus                   | anna perpara          | inera or in  | a super lateral       |                  | + Content                           |        |
|       | Date<br>10/23/2013                                       |            |           | Title  | RSIANE        |           | ANKLIN                                   | Design Pr<br>2040-14    | oject ID              | PS81         | Date<br>1/2018        |                  | + Forms                             |        |
|       | To: Bureau of Technic                                    | al Service | 6         | Links  | Ing come (    | on or or  | (Participant)                            | Construct               | ion Project II        | Let D        | ate                   | 115              |                                     |        |
|       | ATTN: LITITY & Access                                    | Unit       | -         | STM    | ARTINS RC     | AD TO COL | LEGE AVE.                                | 2040-14                 | L-70                  | 09/1         | 1/2018                |                  | Action Wizard                       |        |
|       | From: Director<br>BarlowOffice: SE Sour                  | thoast     |           | USH    | 45            |           |                                          | Hight of V              | ray Project is        | 1.000        | Date                  |                  | + Recognize Text                    |        |
|       | ingeronce obrood                                         |            |           | County | V             | _         |                                          | Right of V              | ay Project II         | D Plat C     | Dato                  |                  |                                     |        |
|       |                                                          |            |           | Miwa   | ukee          |           |                                          |                         |                       |              |                       |                  | <ul> <li>Protection</li> </ul>      |        |
|       | UTILITY                                                  |            | UTL OR UA |        |               |           |                                          | DATES                   |                       |              | - 5                   | * Sign & Certify |                                     |        |
|       | OWNER                                                    | TYPE       | UTL       | UA     | RW<br>PROJECT | PROJECT   | ESTIMATED                                | PROJECT<br>PLAN<br>SENT | UTL<br>OR UA<br>TO CO | CO APP<br>OR | WORK<br>TO BE<br>DONE | 115              | E See Decement                      |        |
|       | AT&T Mobility                                            | COMIN      |           |        | ×.            | +C        | -                                        | ÷                       | *                     | +            |                       |                  | 2 sign Document                     |        |
|       | AT&T Wisconsin                                           | COMIN      | 67        | -      | 2 II.         | *         | -                                        | ÷                       | 4                     | e            | -                     |                  | Direc Construe                      |        |
|       | City of Frenkler                                         | REWE       | -         |        | 100 C         | -         | -                                        | -                       | *                     | *            | -                     |                  | Place Signature                     |        |
|       | City of Franklin                                         | SLTG       | -         | 1      | -             | -         | -                                        | -                       | -                     | -            | -                     |                  | D                                   |        |
|       | City of Franklin                                         | WATE       | 1.41.00   |        | -             | -         | 1. I.I.I.I.I.I.I.I.I.I.I.I.I.I.I.I.I.I.I |                         | ×                     | -            | -                     |                  | Apply Ink Signature                 |        |
|       | City of Musikego Sewer<br>and Water Utilities            | SEWH       | 0         | 1      | 1             | ÷         | -                                        | 1                       |                       |              | -                     |                  | Time Stamp Document                 |        |
|       | City of Muskego Sewer<br>and Water Utilities             | WATE       |           | 1      | 14            | *         | ň.                                       | -                       | 4 1                   | +            | -                     | -                | -                                   |        |
|       | City of New Berlin                                       | RDFC       |           | A. 1   |               | -         | -                                        | -                       | w                     | ÷            | -                     |                  | Validate All ligniture              |        |
|       | City of New Berlin                                       | SEWR       | -         |        | - L-          | -         | L .                                      | × 1                     | +                     | -            | -                     |                  |                                     |        |
|       | City of New Barlin                                       | WATH       |           | 2      | * L           | -         |                                          | A                       |                       | +            | -                     |                  | 18-7 More Sign & Certify            |        |
|       | Water Utility                                            | main       | 1         | 1      |               | 1         | -                                        | · · · · ·               | 5                     |              | -                     |                  |                                     |        |
|       | McLeod USA<br>Telcommunication<br>Services Inc           | COMIN      | -         | 1      |               | î         |                                          | -                       |                       | 1            | -                     |                  | Elgar All Signatures                |        |
|       | Miwaukee County<br>Department of Public                  | RDFC       | -<br>     | 1      | 1             | *         | 12-12                                    | 1                       |                       | 100          | -                     |                  | Compare Signed Version to Current V | Atsint |
|       | Mwaukee Metropolitan<br>Sewerage District                | SEWR       | -         | •      | +             | -         | -                                        | -                       | 4                     | +            | -                     |                  | E camp camp                         |        |
|       | Time Warner Cable, a.<br>Delaware Limited<br>Partnership | DOMLN      | -         | 1      | ÷.            | -         | 1                                        | 1                       |                       | <u>1.5</u>   | 1                     |                  | Import Security Settings            |        |
|       | Village of Greendale                                     | WATE       | -         |        |               | -         |                                          |                         |                       | -            | -                     |                  |                                     |        |
|       | Village of Hales Corners.                                | WATE       | -         |        | +             | -         | -                                        | -                       | ±                     | +            |                       |                  | Export Security Settings            |        |

- 5. Select Digital IDs on the left
- 6. Click the Export Button

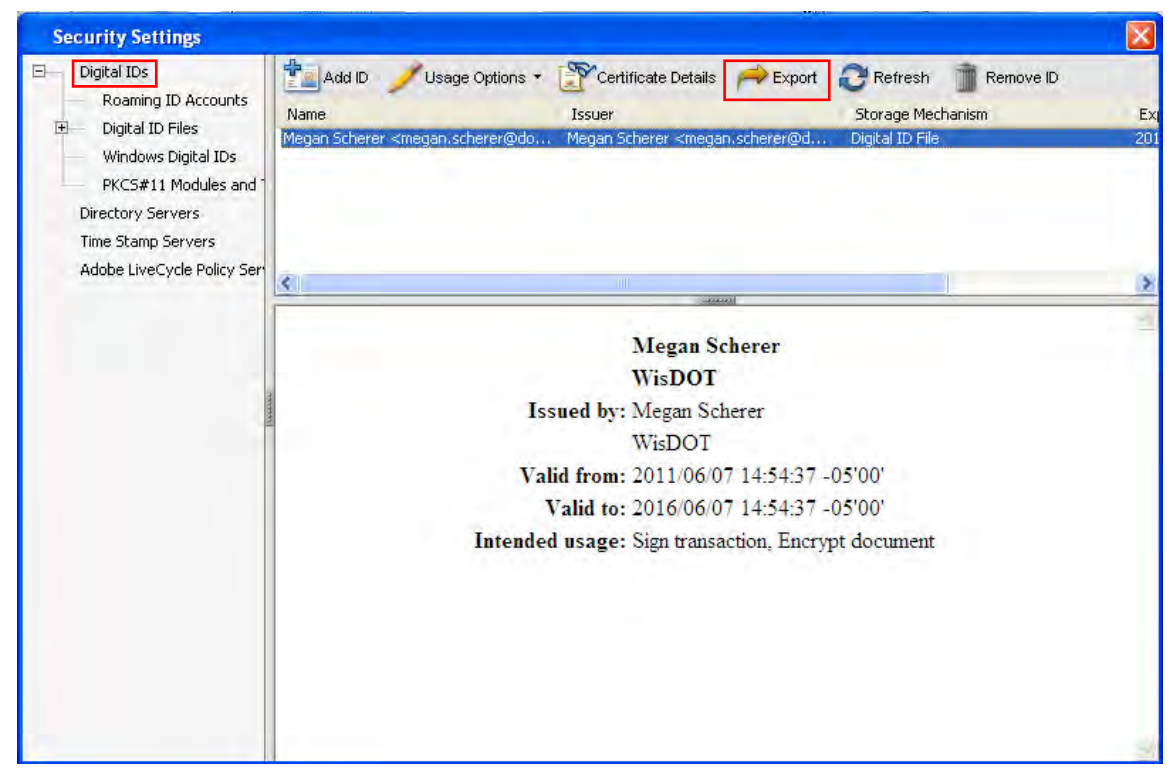

- 7. Select Email the data to someone
- 8. Click Next to send your certificate as an FDF file to another user.

| Data Exchange File - Export Options                                                                                                    | X |
|----------------------------------------------------------------------------------------------------|---|
| You have chosen to export the following data:                                                                                                    |   |
| My Certificate(s)                                                                                                    |   |
| Certificates are exported to allow the recipients to Validate signatures created by<br>you and to encrypt documents for you, Exporting your certificate does not export<br>your private key. |   |
| Export Options                                                                                                    | - |
| Select whether you want to save the data to a file or share it via email:                                                                                                    |   |
| 💽 Email the data to someone                                                                                                    |   |
| 🔘 Save the data to a file                                                                                                    |   |
| Next Cancel                                                                                                    | 3 |

9. For <u>To:</u>, Type (or copy and paste) in the following email addresses. Include a semicolon between each of them:

Warren.LaDuke@dot.wi.gov; Julie.DeBauche@dot.wi.gov; Jeremy.Iwen@dot.wi.gov; Richard.Vela@dot.wi.gov; DOTDTSDCOUtilityCoordination@dot.wi.gov

10. Click Email.

| messa                             | ge to your email client software.                                                                     |
|-----------------------------------|----------------------------------------------------------------------------------------------------|
| Aessage                           |                                                                                                    |
| To:                               | Warren.LaDuke@dot.wi.gov; Julie.DeBauche@dot.wi.g                                                     |
| Subject:                          | Acrobat FDF Data Exchange File from Megan Scherer                                                     |
| Attached<br>Scherer,<br>The attac | l is an Acrobat FDF Data Exchange File from Megan                                                     |
| docume<br>Opening<br>and pror     | nts.<br>this file will start Adobe Acrobat or Adobe Reader<br>npt you to process the file.            |
| To open<br>Acrobat                | and process the file attachment, you need Adobe<br>6.0 Professional or Standard, Adobe Reader 6.0, or |

- 11. An e-mail similar to the one shown below will pop up.
- 12. Click Send.
- 13. With these steps complete, you will be able to digitally sign a PDF document, send documents to anyone who has your certificate, and that person will be able to verify that the digital signature on the document is really yours.

|                                             |                                                                                           |                                                         |                                                                          |                                                                                 |                                                             |                                              | _                          |                 |
|---------------------------------------------|-------------------------------------------------------------------------------------------|---------------------------------------------------------|--------------------------------------------------------------------------|---------------------------------------------------------------------------------|-------------------------------------------------------------|----------------------------------------------|----------------------------|-----------------|
| 9                                           | Message                                                                                   | Insert                                                  | Options                                                                  | Format Text                                                                     | t Add-In                                                    | s Adobe                                      | e PDF                      |                 |
| Paste                                       | 3 B<br>3 B<br>3 B                                                                         | -<br>⊻   :Ξ<br>A   ≣                                    | - A<br>- 注 - 詳<br>著 著 考                                                  | A <sup>*</sup><br>Names                                                         |                                                             | Follow<br>Up *                               | 8 -<br>!<br>!              | ABC             |
| Clipboar                                    | rd 🖾                                                                                      | BasicT                                                  | ext                                                                      | 6                                                                               | Include 🖻                                                   | Options                                      | <b>G</b> .                 | Proofin         |
| Send                                        | To<br>Cc                                                                                  | La Duke, V<br>Iwen, Jere                                | Varren - DOT;<br>my R - DOT; V                                           | DeBauche, Juli<br>/ela, Richard R                                               | e - DOT (DTSD<br>- DOT; DOT D<br>Megan Schel                | Consultant);<br>ISD CO Utility               | Coord                      | <u>dination</u> |
|                                             | Jubjett                                                                                   | Acrobati                                                | or but but                                                               | ange i ne nom                                                                   |                                                             |                                              |                            |                 |
|                                             | Attached:                                                                                 | CertEx                                                  | changeMega                                                               | nScherer.fdf (1                                                                 | <u>L KB)</u>                                                |                                              |                            |                 |
| Atta<br>Sche<br>Sche<br>docu<br>Open<br>and | Attached:<br>ched is a<br>rer.<br>attached<br>rer that<br>ments.<br>ing this<br>prompt yo | n Acroba<br>file cor<br>you can<br>file wil<br>u to pro | changeMega<br>at FDF Da<br>ntains a<br>use to v<br>ll start<br>ocess the | nScheren.fdf (1<br>ta Exchan<br>copy of a<br>ralidate s<br>Adobe Acr<br>e file. | LKB)<br>nge File +<br>n certific<br>ignature:<br>robat or / | from Meg<br>cate fro<br>s and en<br>Adobe Re | an<br>m Me<br>cryp<br>ader | gan<br>t        |

14. If you need guidance signing a document with your digital Signature, proceed to "Sign Document with Signature."